## How to assign a bus to a Trip

- Click on the Vehicle Owner's Tab
- Select All Trips on the left-hand side
- Select All Trip Dates under your email address
- Select the trip number you want to assign buses to

| ahh-Rainen                  |                                                                   |                          |                           |             |                                            |                                       |                       |
|-----------------------------|-------------------------------------------------------------------|--------------------------|---------------------------|-------------|--------------------------------------------|---------------------------------------|-----------------------|
|                             |                                                                   |                          |                           |             |                                            |                                       |                       |
| Main Trip Appro Vehicle Own | ners chool Finance Invoices Calen                                 | dar Reports              |                           |             |                                            |                                       |                       |
| Bald, in County             | Put ic Schools Travel Tracke                                      | r                        |                           |             |                                            |                                       |                       |
| Trip Requests               | Velms1@bcbe.org V                                                 |                          |                           | 1           | 🚔 Print                                    |                                       |                       |
| Pending Vehicle(s)          |                                                                   |                          |                           |             |                                            |                                       |                       |
| iver(s)                     | All Trip Dates D Trips From This Dates                            | y Forward                |                           |             |                                            |                                       |                       |
| All Trips                   | State Diskup Data                                                 |                          | Cubmittar (               | Vahiala Tun | o O Data Suba                              | aittad (Lataat Fira                   |                       |
|                             |                                                                   |                          | Submitter                 | venicie typ |                                            | IIIIeu (Lalest Fils                   | .)                    |
| Trips by Trip Nbr           | Requestor Information                                             | Tri                      | Trip/Status/Next Approver |             | l                                          | Leave/Return                          |                       |
| Recurring Trips             | 0182 Baldwin County Virtual Elementary                            | 2450                     |                           |             |                                            |                                       |                       |
|                             | o toz Daluwin County virtual Liementary                           | <u>3150</u>              |                           |             | 10/13/21                                   | 9:00 AM                               | Fie                   |
| Recurring Assignments       | Sub By adlee                                                      | Approved                 |                           |             | 10/13/21<br>10/13/21                       | 9:00 AM<br>1:00 PM                    | Fie                   |
| Recurring Assignments       | Sub By adlee<br>Sub Date 9/21/21, 9:56 PM                         | Approved<br>Adits        | 23 Stds                   | 39          | 10/13/21<br>10/13/21<br>Yr/Wk              | 9:00 AM<br>1:00 PM<br>2021-42         | Fie<br>00<br>Ov       |
| Recurring Assignments       | Sub By adlee<br>Sub Date 9/21/21, 9:56 PM<br>Teacher Angela D Lee | Approved<br>Adlts<br>Bid | 23 Stds<br>Zone           | 39<br>Main  | 10/13/21<br>10/13/21<br>Yr/Wk<br>Total Hrs | 9:00 AM<br>1:00 PM<br>2021-42<br>5.00 | Fie<br>00<br>Ov<br>Fn |

- Scroll to "Reserve Vehicles"
- Click on Find Available Vehicles
- A box will open with a list of vehicles based at your school (if you do not see a bus, select the BLUE all locations button)
- Put a star beside the bus number(s) that you wish to assign

| Bid Id/Closing Date                                                                      | Jacob Backet of B        |  |  |  |  |  |
|------------------------------------------------------------------------------------------|--------------------------|--|--|--|--|--|
| Reserve Vehicles                                                                         |                          |  |  |  |  |  |
| Location Used to Reserve Vehicles                                                        | 000 Transportation       |  |  |  |  |  |
| Trip Location Zone                                                                       | Main                     |  |  |  |  |  |
| Trip Hours:                                                                              | 5.0                      |  |  |  |  |  |
| Find Available Vehicles / Override (j                                                    | 1                        |  |  |  |  |  |
| Person Submitting Request                                                                | adlee@bcbe.org           |  |  |  |  |  |
| Date Submitted                                                                           | Sep 21, 2021, 9:56:10 PM |  |  |  |  |  |
| Trip Estimator (click to open and enter additional information for estimating trip cost) |                          |  |  |  |  |  |
| Level 01 Approval - Location Approval                                                    |                          |  |  |  |  |  |

• Scroll to the bottom of the page and save/close the trip

\*NOTE-If the option to assign a bus is not available, make sure that the second level approver has approved the trip. Go to your trip inquiry to see if it is approved or pending. If it has not been approved you will see "pending second level location approval" under the trip number.

| By Requesting Location<br>Assignment Inquiry<br>Mileage Input | Destination<br>Vehicle Needed on<br>Vehicle/Driver Statu                                        | All All Prop? All O Yes S S                                                                                               | ◯ No<br>ng Vehicle Assignment ◯ Pending Dri                                                                                                    | Third Party Payment?                                                                                                    | ● All ○ Yes                                                              |                                |
|---------------------------------------------------------------|-------------------------------------------------------------------------------------------------|----------------------------------------------------------------------------------------------------|----------------------------------------------------------------------------------------------------|----------------------------------------------------------------------------------------------------|--------------------------------------------------------------------------|--------------------------------|
| Find Available Vehicles                                       | Pickupthropoff<br>Recurring Trips?<br>Trip Nitr<br>Search Word or Phy<br>Bant Date<br>Sort By   | Crop-off Onl GAI Ores S911   See G0601/2021  Tuesday  Pickup Date Origi Nbr O Location O Sut                              | y D Pickup Only<br>O No<br>End Date Fit<br>mmitter O Vehicle Type O Date Submit                                                                                              | 331/2023<br>day<br>itted (Latest First) ○ Destination                                                                            | ● All Trip Dates ○ Trips From This Day Forward                           | ○ Todsy                        |
|                                                               | Repeator Information<br>0149 Spanin Fort Holy School<br>Sub By joutt<br>Sub Date 311122, 125 PM | Try Statustier Approver<br>5911<br>Pending Second Level Losation Approval<br>jmonelage<br>Adits 1 Suis 13<br>Bid Zone Man | Learce Return       3/12/22     1:00 PM       54/12/22     6:30 PM       54/12/22     6:30 PM       54/12/32     6:30 PM       54/12/32     6:30 PM       Total Mrs     4:50 | TypeDextInstiter/Finding<br>Anhesis Baseball - JV<br>0050 Elsema High School<br>Overnighter Coll-ut-State Ni<br>Find Ste Athleto | NDT Medina Owner<br>1 Yellow Bus<br>abalohar<br>External Trans? No<br>No | Page 1 << Fint   < Pint   < Au |
|                                                               |                                                                                                 |                                                                                                    |                                                                                                    | Version 4.8.70                                                                                                    |                                                                          |                                |